平成24年度建設副産物実態調査 利用量・搬出先調査票入力システム

(H24センサス入力システム)

## Ver. 2012. 8. 24

### インストールマニュアル

平成24年10月

国土交通省

#### 注意事項

- 1. 本ソフトウェアの著作権は、国土交通省に帰属します。
- 2. 本ソフトウェアおよびマニュアル等は複製、貸与による再配布を許可しますが、 無償配布を原則としておりますので、商業目的のための有償配布はしないで下さい。
- 3. 本ソフトウェアの仕様およびマニュアルに記載されている事柄は、将来予告なし に変更されることがあります。
- 4. 本製品は、Microsoft 社の著作物である「Aceess ランタイム」の再配布条件 に基づき使用しています。
- 5. LHA32.exe は吉崎栄泰氏により作成されたフリーソフトウェアです。
- 6. UNLHA32.dll は Micco 氏により作成されたフリーソフトウェアです。
- 7. 本システムの使用、または頒布から生じるトラブルについて、上記の会社等では サポートを行っておりません。

# 目 次

| 1.             | 目的                | ••             | •           | ••             | • •          | •       | •      | •            | ••• | •        | •   | •        | •  | ••  | • | • | • | • | • | • | • | • | • | • | • | 1           |
|----------------|-------------------|----------------|-------------|----------------|--------------|---------|--------|--------------|-----|----------|-----|----------|----|-----|---|---|---|---|---|---|---|---|---|---|---|-------------|
| 2.             | 動作環               | 境              | •           | •••            | •            | •       | •      | •            | ••• | •        | •   | •        | •  | ••  | • | • | • | • | • | • | • | • | • | • | • | 2           |
| З.             | インス               |                | ル           | の前             | にす           | う読      | み      | <1           | ださ  | 561      |     | •        | •  | ••  | • | • | • | • | • | • | • | • | • | • | • | 2           |
| 4.<br>4.<br>4. | インス<br>. 1<br>. 2 | トー<br>イン<br>イン | ·ル(<br>マスマン | の手<br>トー<br>トー | 順<br>ラ0<br>ル | ・<br>)ダ | ・<br>つ | ・<br>ンに<br>・ | ••• | ・<br>- ド | •   | •        | •  | ••• | • | • | • | • | • | • | • | • | • | • | • | 3<br>3<br>4 |
| 5.             | システ               | Ъσ             | 削           | 除(             | アン           | ノイ      | ン      | ス            | ⊢-  | -ル       | ) ( | <u>ත</u> | 手川 | 頁   | • | • | • | • | • | • | • | • | • | • | • | 9           |

<u>1. 目的</u>

「平成24年度建設副産物実態調査 利用量・搬出先調査票入力システム」(以下、 「H24センサス入力システム」という。)は、国土交通省が建設副産物対策を総合 的に推進することを目的に実施する「平成24年度建設副産物実態調査」(以下、「H 24センサス」という。)における「利用量・搬出先調査票」の作成を電算上で行う ことによって、記入負担の軽減等を図るとともに調査を効率的に行い、速やかに建設 リサイクルの進捗状況を把握することを目的にしています。

H24センサス入力システムは、H24センサスにおける「利用量・搬出先調査票」 の様式のデータ入力に対応しています。

注意:H24センサスに対応した「建設副産物情報交換システム」(以下、「COBR IS」という。)\*1や「建設リサイクルデータ統合システム」(以下、「CREDA S入力システム」という。)\*2を用いて詳細データを作成した場合は、本H24セ ンサス入力システムで改めて作成・提出する必要はありません。

同システムをご利用いただくことにより、H24センサスにおける「利用量・搬出 先調査票」の報告データに代えることができます。

\*1:COBRIS

国土交通省が開発したWebオンラインシステム。

工事発注者、排出事業者、処理業者間で工事データ、施設データを情報交換することにより、建設 副産物にかかわる需要バランスの確保、適正処理の推進、リサイクルの向上を図ることができる。

また、「再生資源利用〔促進〕計画書(実施書)」、「第11条通知様式」、「建設リサイクルガイドラ イン様式」のデータの電子入力を行うことができる。一般財団法人 日本建設情報総合センター (ĴĂČĬČ)で運用管理を行っている。

OCOBR | Sに関するホームページ(一般財団法人 日本建設情報総合センター)

http://www.recycle.jacic.or.jp/

上記ホームページアドレスは、平成24年10月1日現在のものです。

%2: CREDAS Aカシステム

国土交通省が開発した電子入力システム。

「再生資源利用〔促進〕計画書(実施書)」、「第11条通知様式」、「建設リサイクルガイドライン様 式」のデータの電子入力を行うことができます。

OCREDASのダウンロードに関するホームページ(国土交通省)

http://www.mlit.go.jp/sogoseisaku/recycle/

上記ホームページアドレスは、平成24年10月1日現在のものです。

#### 2. 動作環境

| CPU/メモリ      | お使いのOSが奨励する環境以上                            |
|--------------|--------------------------------------------|
| 「ディスプレイ(解像度) | 1024×768 以上                                |
| (色数)         | 256 色以上                                    |
| 基本ソフトウェア     | Windows98/Me                               |
|              | Windows2000 Professional                   |
|              | WindowsXP home/Professional                |
|              | WindowsVista Ultimate                      |
|              | Business/Enterprise                        |
|              | HomePremium/Home Basic                     |
|              | Windows7 Ultimate/Professional/Enterprise/ |
|              | Home Premium/Home Basic                    |

※Microsoft、Windows、Windows Vistaは、米国 Microsoft Corporationの米国 およびその他の国における登録商標です。

※その他、本文中に記載されている会社名、製品名は、それぞれの各社の商標、登録商標、商品名です。

なお、本文中にはTM および(R)マークは明記していません。

3. インストールの前に必ずお読み下さい

- ●インストールの際には、実行されている他のアプリケーションおよび常駐しているアプリケーションを終了してからインストールを開始して下さい。
- ●Windows2000、WindowsXP、WindowsVista もしくは Windows7のシステムを ご利用の場合は、<u>必ず Administrator の権限のユーザーでログイン</u>してからイ ンストールして下さい。

4. インストール手順

<u>4.1 インストーラのダウンロード</u>

H24センサス入力システムのインストーラをダウンロードするには、国土交通省のリサイクルホームページ(URL: http://www.mlit.go.jp/sogoseisaku/recycle/)の「建設副産物実態調査」リンクから行います。

ダウンロード方法は、「H24センサス入力システムのダウンロード」をクリック して、ご自身のパソコンに保存して下さい。

なお、H24センサス入力システムは、インストールするパソコンの環境によって、 インストールするファイルが異なります。下表を参考に、ダウンロードするファイル を確認してください。

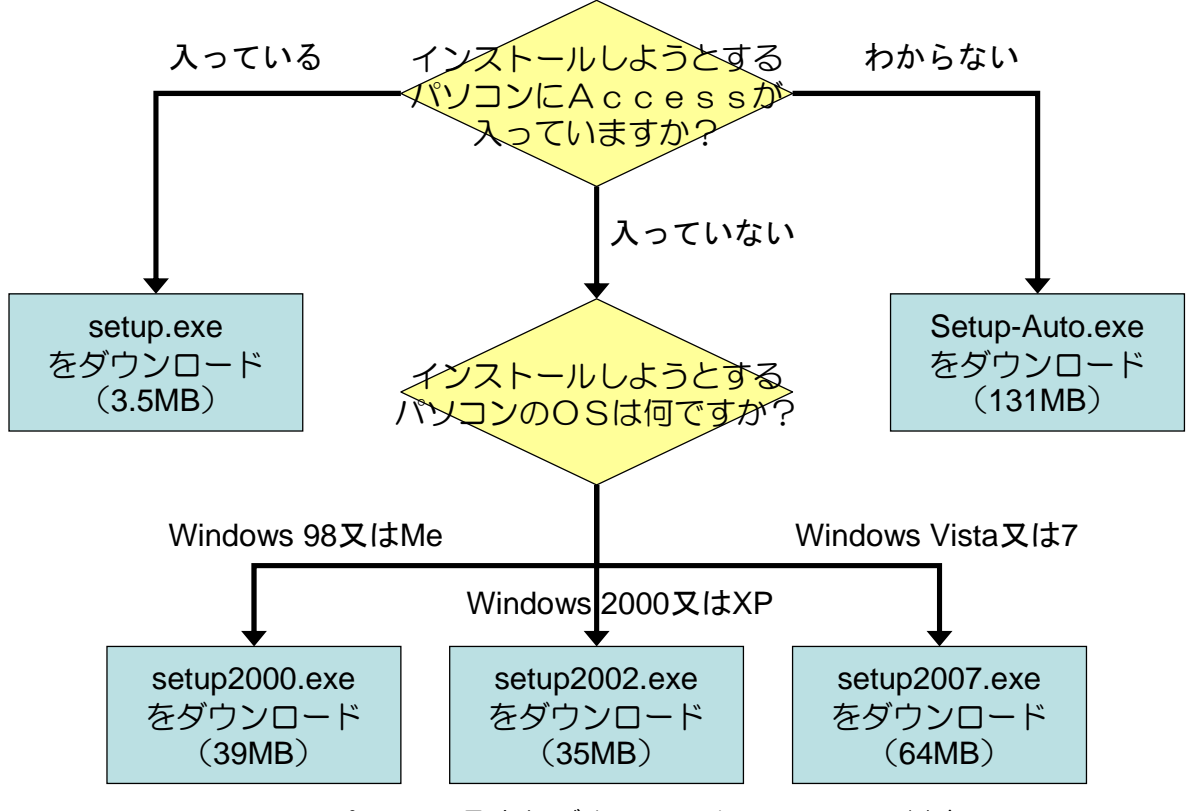

図. パソコン環境とダウンロードファイルの対応

※ダウンロードするファイルによって、ファイル容量が異なります。インターネット回線によっては、ダウンロードに時間を要しますので、ご了承ください。

<u>4.2 インストール</u>

上記4.1でダウンロードしたファイルをダブルクリックし、「実行」ボタンを押します。H24センサス入力システムのインストール画面の各ダイアログの指示に従ってインストールして下さい。

なお、下記の画面は、インストールするパソコンのOSによって異なることがあります(画面は Windows XP のパソコンの場合です)。

| 開いているファイル - セキュリティの著告                                                                                                    |
|----------------------------------------------------------------------------------------------------|
| 発行元を確認できませんでした。このソフトウェアを実行しますか?                                                                                                    |
| 名前: setup.exe<br>発行元: 不喝ね発行元<br>種類: アブリケーション<br>発信元: C.*Documents and Settings¥jr00267¥デスクトップ¥H24セン                                                               |
| 実行(日) キャンセル                                                                                                    |
| □この種類のファイルであれば常に警告する() クリック                                                                                                    |
| このファイルには、発行元を検証できる有かなデジタル署名がありません。信頼できる発行元のソフトウェアのみ実行してください。<br>ま行することのできるソフトウェアの課題を表示します。                                                                        |
|                                                                                                    |
| Preparing                                                                                                    |
| Extract Directory<br>『C¥DOCUME <sup>T</sup> 1¥jr00267¥LOCALS <sup>T</sup> 1¥Temp¥¥】 参照( <u>B</u> )<br>スタートメニューに登録(S)<br>全てのユーザが使用( <u>U</u> )<br>関連付け( <u>A</u> ) |
| /H24CensusDb.mdb 展開中: 100%<br>OK(① キャンセル(①)                                                                                                    |
|                                                                                                    |
| 「HOAヤンサフトカシステム」 セットアップ(Accass)製品版)                                                                                                    |
| 「H24センサス入力システム」インストールプログラムへようこそ<br>このプログラムはコンピューターに「H24センサス入力システム」をインストールします。                                                                                     |
| このプログラムのインストールを開始する前に、現在起動中のすべてのプログラムを必ず終了させ                                                                                                    |
| ていたさい。<br>処理を継続する場合は「「次へ」をクリックしてください。途中で処理を中止する場合は「キャンセル」<br>ボタンをクリックしてください。                                                                                      |
| 警告: このブログラム」は、 著作権法および国際条約によって保護されています。                                                                                                    |
| このプログラム、またはその一部を無断で複製配布することは法律により禁止されています。                                                                                                    |
| Copyright (C)2012 Ministry of Land Infrastructure and Transport, All Fights reserved.                                                                             |
| 簡単インストーラ (法へ(N) キャンセル                                                                                                    |
|                                                                                                    |

| 「H24センサス入力システム」 セットアップ(Access製品版)                                                                                                    |
|----------------------------------------------------------------------------------------------------|
| インストール先の設定<br>インストール先のフォルダーの設定を行います。                                                                                                    |
| インストール先のフォルダーを選択し、「次へ」をクリックしてください。                                                                                                    |
| C: WH24CENSUS 参照(B)                                                                                                    |
|                                                                                                    |
| <ul> <li></li></ul>                                                                                                    |
| クリック                                                                                                    |
| 時単インストーラ 戻る(B) 次へ(N) キャンセル                                                                                                    |
|                                                                                                    |
| 「H24センサス入力システム」 セットアップ(Access製品版)                                                                                                    |
| ブログラムフォルダーの選択<br>ブログラムフォルダーアイコンの登録を行います。                                                                                                    |
| プログラムのショートカットを作成するスタートメニューのフォルダーを入力し、「次へ」をクリックし<br>てください。                                                                                                    |
| 1424センサス入力システム                                                                                                    |
| HACCANCANCATA<br>UNLHA32<br>アクセザリ<br>スタートアップ<br>管理シール<br>ArcSoft TotalMedia Extreme 2<br>Bonjour<br>Canon Printer Uninstaller<br>CASID<br>Catalyst Control Center<br>OREDAS V13 入力システム   |
| 「スタートメニューフォルダーを作成しな」 XE) クリック                                                                                                    |
| 簡単インストーラ 戻る(B) 次へ(N) キャンセル                                                                                                    |
|                                                                                                    |
| 「H24センサス入力システム」 セットアップ(Access製品版)                                                                                                    |
| ショートカットの設定<br>アイコンを登録する際の追加オブションの設定を行います。                                                                                                    |
| プログラムの追加処理を選択し、「次へ」をクリックしてください。                                                                                                    |
| <ul> <li>              デスクトップにショートカットを作成する(D)             「             スタートアップにショートカットを作成する(S)             『「送る」にショートカットを作成する(E)             『「クイック起動」にショートカットを作成する(Q)      </li> </ul> |
| クリック                                                                                                    |
| 簡単インストーラ  戻る(B)  次へ(N)  キャンセル                                                                                                    |
|                                                                                                    |

| 「H24センサス入力システム」 セットアップ(Access製品版)                                      |
|------------------------------------------------------------------------|
| インストール内容の確認<br>インストール先フォルダーなどの確認を行うことができます。                            |
| インストール内容を確認し、問題がなければ「次へ」をクリックしてください。設定内容を変更する場合は「戻る」をクリックし設定を変更してください。 |
| インストール先フォルダー:<br>C:WH24CENSUS                                          |
| プログラムフォルダー:<br>H24センサス入力システム                                           |
| その他の設定:<br>ショートカットをデスクトップに作成する                                         |
|                                                                        |
| クリック>                                                                  |
|                                                                        |
|                                                                        |

インストールが完了したら、[完了]をクリックして下さい。

| 「H24センサス入力システム」 セットアップ(Access製品版)         |
|-------------------------------------------|
| インストール処理完了<br>インストール処理が終了しました。            |
| インストール処理が完了しました。                          |
| インストールされたプログラムを実行するには、登録されたアイコンを選択してください。 |
|                                           |
|                                           |
| クリック                                      |
| 簡単インストーラ <b>完了(E)</b>                     |

●パソコンにAccessがインストールされていない場合

デスクトップに作成されたショートカットをクリックして、H24センサス入力システムを起動します。

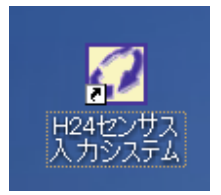

Access(AccessのランタイムあるいはAccess製品版)がインス トールされていないパソコンでは、次のRuntimeのインストールが開始されます。

|               | Microsoft Office Access Runtime 2007                                                                                                    |
|---------------|----------------------------------------------------------------------------------------------------|
|               | インストールを続けるには、マイクロソフト ソフトウェア ライセンス条項に同意する必要があります。                                                                                                    |
|               | マイクロソフト ソフトウェア ライセンス条項<br>MSROSOFT OFFICE ACCESS 2007 RUNTIME<br>本マイクロソフト ライセンス条項(以下に本ライセンス条項)といいます)は、お客様と Microsoft Corporation (以下「マイクロソフト」としいま<br>おとの契約を構成します。以下のライセンス条項を注意してお読みください。ホライセンス条項は、上記のリフトウェアおよびソフトウェアが記<br>続された線体(以下総称して「ホソフトウェア」といいます)に適用されます。また、ホライセンス条項は下記マイクロソフト間連製品にも適用さ<br>れるものとします。<br>* 更新フロラム<br>* 通知ソフトウェア<br>* - しターネットベースのサービス                                                                                                    |
|               | ★サポートサービス<br>ただし、これらの製品に別途ライセンス条項が付属している場合は、当該ライセンス条項が通用されるものとします。<br>本ソフトウェアを使用することにより、お客様が本ライセンス条項に同意されたものとします。本ライセンス条項に同意されない場合、本ソフトウ<br>ェアを使用することはできません。<br>お客様が本ライセンス条項を提示することを条件に、お客様には以下が許諾されます。<br>1. インストールおよび使用に関する権利、お客様は、お客様のフログラムの設計、開発、およびラストを行うために、本ソフトウェアの複製1<br>部をお客様のデイスにインストールにで使用することができます。<br>2. 追加の世代基合件もおじて使用到限。                                                                                                    |
| <b>エー</b> … ク | ○ 直配を有き塗コード、ホンリ・やファルは、お客様が開発されたクログラムに含めて両配布可能なコードが含まれています。ただし、以下の<br>条件に応わらび両配布の権利。以下に記載するコードおよびチネスト ファイルを「両配布可能コードが定要加ます。<br>● 両配本可能ファイル」を客様は、ホライセンスが「相関しているコードなオブジェント コード形式では裂して起布することができます。お客<br>様は、2007 Microsoft Office アドイン ソフトウェアのオブジェント コード形式では裂して配布することができます。マイクロソフトは、<br>Microsoft Office Access 2007 Runtime リントウェアン・ド形式では使用する場合に扱い、PDF または XPS ファイルでは存在します。<br>* 第三者による両配本、お客様は、方容核のプログラムの配本者に対して、お客様のプログラムの一部として両配布可能コードのは裂<br>および配本の条件可なランドできます。 |
| テェック          | ご言 蓮布の条件。お客様は、お客様が配布するすべての再配布可能コードに対して、以下の条項に従わなければなりません。<br>ビーマイクロソフト、フトウェア ライセンス条項に同意するにはここをクリックしてください(A) 次への)                                                                                                    |

ライセンス条項に同意の画面でチェックを入れて、「次へ」をクリックします。

インストール完了

| Microsoft Office Access Runtime 2007 🔀 |
|----------------------------------------|
| インストールが完了しました。                         |
| ОК                                     |

インストール完了のメッセージが表示されますので、OKをクリックして、インストール完了です。

●ランタイムインストール後、H24 センサス入力システムの起動

デスクトップに作成されたショートカットをクリックして、H24センサス入力システムを起動します。

セキュリティに関する通知

| のセキュリティに関する通知                                                                                   | ? 🗙            |
|-------------------------------------------------------------------------------------------------|----------------|
| セキュリティに影響を及ぼす可能性のある問題点が検知                                                                       | はれました。         |
| 警告: このコンテンツの発行元が信頼できるかどうかを確認すること(<br>ん。このコンテンツが重要な機能を備えており、発行元が信頼できる<br>き、このコンテンツは無効のままにしてください。 | はできませ<br>う場合を除 |
| ファイルのパス: D:¥s¥takashi¥デスクトップ¥H24Census201203                                                    | 08-02.mdb      |
| このファイルには、お使いのコンピュータに損害を与える危険なコンデン<br>れている可能性があります。このファイルを開きますか、それとも操作<br>ますか?                   | ンツが含ま<br>を取り消し |
| ジリー                                                                                             | ック             |
|                                                                                                 | ゃンセル           |

セキュリティの警告画面が表示されますので、「開く」をクリックします。

- <u>5. システムの削除(アンインストール)手順</u>
- インストールしたH24センサス入力システムを削除(アンインストール)する場合は、次の手順で行って下さい。
  - ①登録しているすべてのデータについて[提出用ファイルの作成]より提出用ファイ ルを作成し、別のフォルダにコピーしてデータのバックアップを取っておいて下 さい。
  - ②[スタート]→[設定]→[コントロールパネル]を選択して下さい。
  - ③[プログラムの追加と削除]を選択して下さい。
  - ④[H24センサス入力システム]を選択して、[変更と削除]をクリックして下さい。
  - ⑤「H24センサス入力システム」をアンインストールしてもよろしいですか」の 画面で「はい」を選択して下さい。
  - ⑥最終の画面において、[完了]をクリックして下さい。

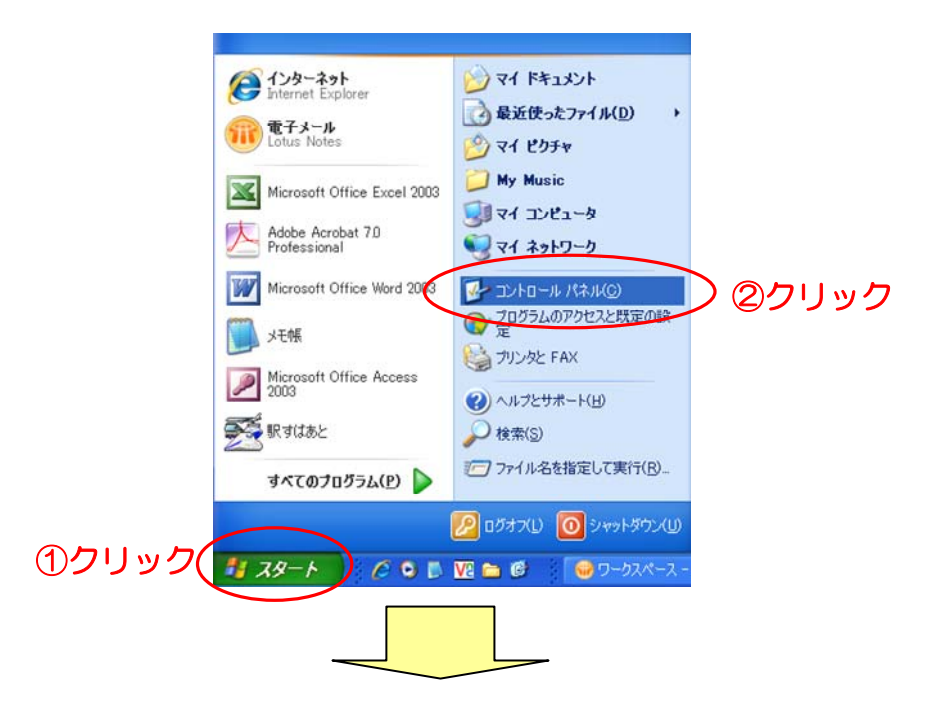

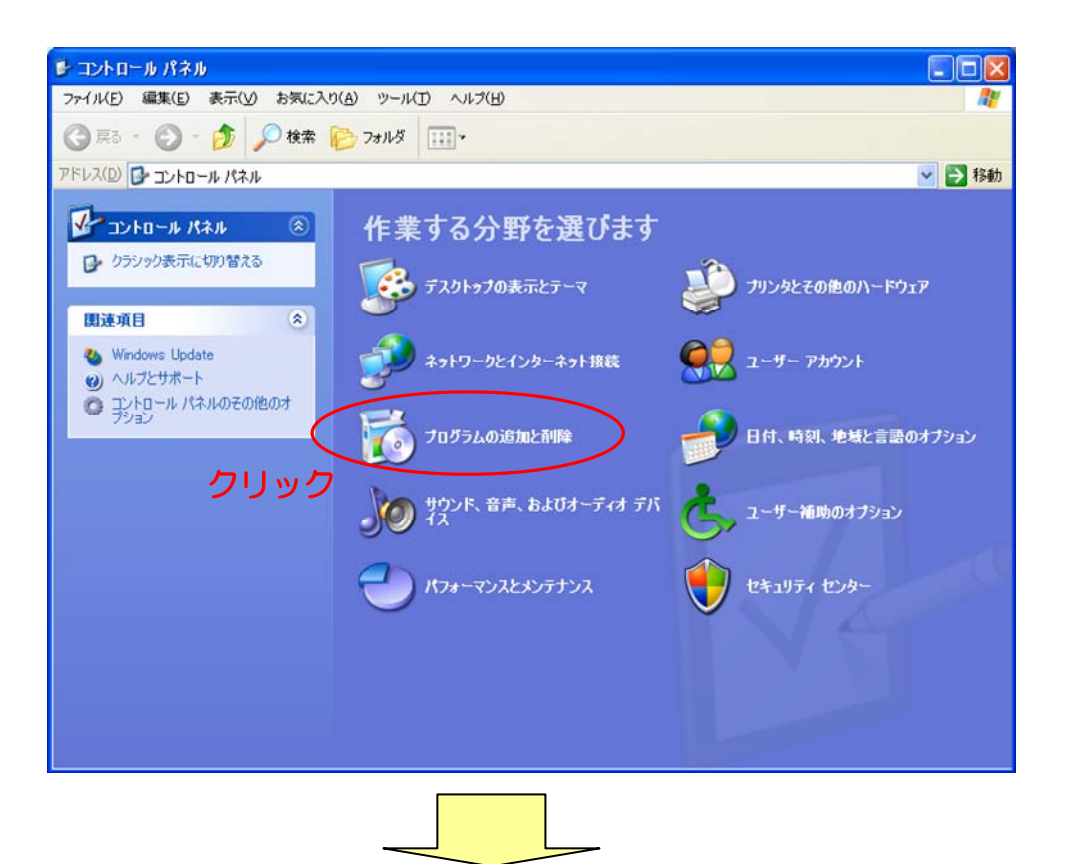

| 🐻 プログラムの道                     | 出加と削除                                         |             |                 |      |
|-------------------------------|-----------------------------------------------|-------------|-----------------|------|
| 5                             | 現在インストールされているブログラム:  回 更新プログラムの表示(D)          | 並べ替え(S): 名前 | ~               |      |
| プログラムの<br>変更と削除(日)            | ■「H24センサス入力システム」                              | サイズ         | 109.00MB        |      |
| 5                             |                                               | 最終使用日       | ©<br>2012/09/26 |      |
| プログラムの<br>追加(N)               | コンピュータからこのプログラムを削除するには、開修傘】をクリックしてください。       | (           | 削除              |      |
|                               | 📴 2007 Office system 互換機能パック                  | サイズ         | 76.67MB         | マワツシ |
| 6                             | 🖄 Adobe Acrobat 7.1.0 Professional - Japanese | サイズ         | 794.00MB        |      |
| Windows                       | Adobe Flash Player 11 ActiveX                 |             |                 |      |
| コンボーネントの<br>追加と削除( <u>A</u> ) | 📙 Adobe Reader X (10.1.4) - Japanese          | サイズ         | 191.00MB        |      |
|                               | AMANO Grid Control                            | サイズ         | 1.88MB          |      |
|                               | 週 ANA B787 スクリーンセーバー                          |             |                 |      |
|                               |                                               |             |                 | _    |

| 「H24センサス入力システム」アンインストーラ                                            |
|--------------------------------------------------------------------|
| アンインストール処理<br>インストールされたアプリケーションをシステムから削除します。                       |
| アブリケーションをシステムからアンインストールするにコま「次へ」をクリックしてください。                       |
| アンインストールしない場合は「キャンセル」をクリックしてください。                                  |
|                                                                    |
|                                                                    |
| クリック                                                               |
| 簡単インストーラ 法へ(1) キャンセル                                               |
|                                                                    |
| 情報                                                                 |
| ・<br>・<br>・<br>・<br>・<br>・<br>・<br>・<br>・<br>・<br>・<br>・<br>・<br>・ |
|                                                                    |
| 「ዘ24センサス入力システム」 アンインストーラ                                           |
| アンインストール処理完了<br>アンインストール処理が完了しました。                                 |
| 「H24センサス入力システム」のアンインストール処理が正常に終了しました。                              |
| 「完了」をクリックしてください。                                                   |
|                                                                    |
|                                                                    |
| クリック                                                               |
| 簡単-fンストーラ <b>売7(£)</b>                                             |

以上